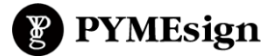

## TUTORIALES Cómo cargar Proyecto Institucional (Joomla)

Ingresar al sistema con clave administrador y pulsar botón de "Log in" con los siguientes datos de usuario.

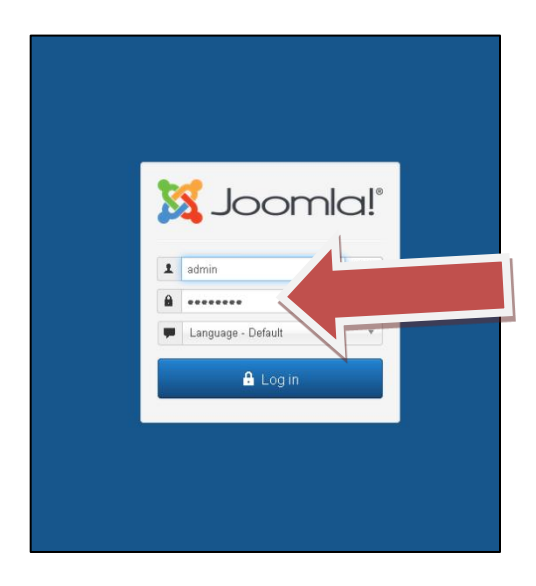

**1º PASO** Una vez ya dentro del Panel de Control, primero se puede **cargar las categorías** o secciones del proyectos institucional yendo a *Contenido > Categorías* 

| M                                                                                                    | Sistema <del>-</del>                 | Usuarios 🗸 | Menús <del>-</del> | Contenido -                       | C Les                                                                                | - Extensiones                                   | s 🕶 Ayuda 🕶 |                       |
|----------------------------------------------------------------------------------------------------|--------------------------------------|------------|--------------------|-----------------------------------|--------------------------------------------------------------------------------------|-------------------------------------------------|-------------|-----------------------|
| 습                                                                                                    | Panel de                             | control    | ア                  | Artículos<br>Categorías<br>Campos |                                                                                      | - artículo                                      |             |                       |
|                                                                                                    |                                      |            |                    | Grupos de c<br>Artículos de       | ampos :tualiza<br>tacados                                                            | aciones de                                      | disponib    | les: Ver actualizacio |
| Adver<br>Su versioner PHP, 5.6.30, en estos momentos sólo está recibiendo correcciones de seguridad desde el proyecto PHP. Esto significa qu<br>la actualización a una nueva versión de PHP antes de que llegue al final de la compatibilidad en 31-12-2018. Joornia será más rápido y m<br>Póngase en contracto con su provedor para obtener las instrucciones de actualización. |                                      |            |                    |                                   |                                                                                      | P. Esto significa que s<br>erá más rápido y más |             |                       |
|                                                                                                    |                                      |            |                    |                                   |                                                                                      |                                                 |             |                       |
| CO                                                                                                    | CONTENIDO  Nuevo artículo  Artículos |            |                    | Tiene                             | mensajes de p                                                                        | osinstalación                                   |             |                       |
| 4                                                                                                    |                                      |            |                    | Hay n                             | Hay mensajes de posinstalación importantes y que requiren de su atención.            |                                                 |             |                       |
| Į                                                                                                    |                                      |            |                    | Esta a                            | Esta área de información no se mostrará si lo tiene configurado en 'Ocultar todos lo |                                                 |             |                       |
| 2                                                                                                    | 🖿 Categorías                         |            | Lee                |                                   |                                                                                      |                                                 |             |                       |
| ſ                                                                                                    | Multimedia                           |            |                    |                                   |                                                                                      |                                                 |             |                       |
|                                                                                                    | TOUCTUDA                             |            |                    |                                   |                                                                                      |                                                 |             |                       |
| ES                                                                                                    | Menús                                |            | LOGO               | LOGGED-IN USERS                   |                                                                                      |                                                 |             |                       |
|                                                                                                    |                                      |            |                    | Coler                             | 0 Administración                                                                     |                                                 |             |                       |
| Ĩ                                                                                                    | 🎁 Módulos                            |            |                    |                                   | Congre commencement                                                                  |                                                 |             |                       |
| 0.9                                                                                                    | SUARIOS                              |            |                    |                                   |                                                                                      |                                                 |             |                       |
| 4                                                                                                    | 🛚 Usuarios                           |            |                    | POPL                              | LAR ARTICLES                                                                         |                                                 |             |                       |

**2º PASO** Luego puedes **Cargar proyectos** dentro de: *Contenido* > *Artículos*. Para buscar el listado de proyectos o artículos dentro de la categoría, se debe **filtrar por categoría "Proyecto Institucional"** (para luego **buscar el artículo** que se quiere modificar) → Para esto hay que ir a *Herramientas de búsqueda* y luego *seleccionar categoría*. Hay algunos artículos de ejemplo que se pueden modificar, o bien borrar y crear nuevos, pulsando en el botón verde "Nuevo".

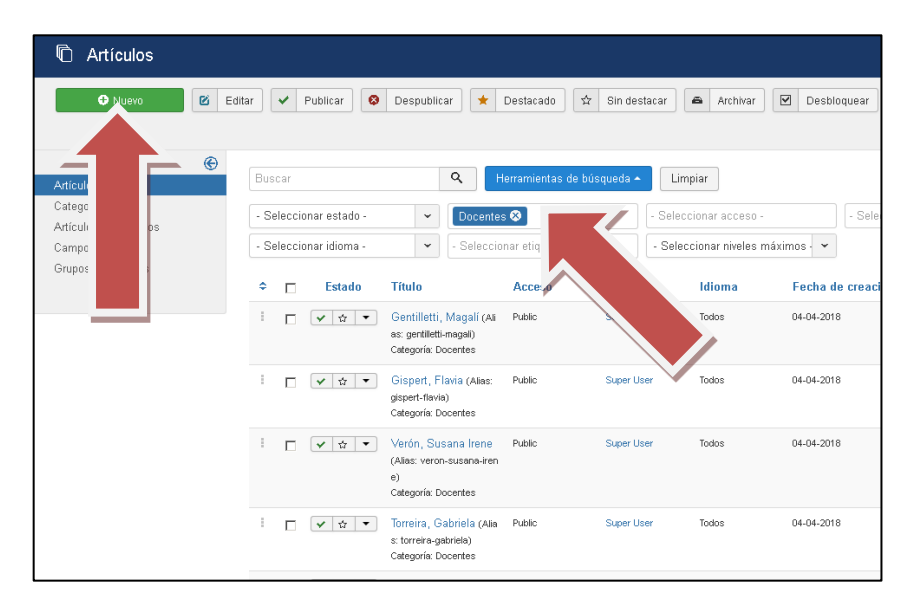

Ya dentro del artículo nuevo, se debe ir a la pestaña Contenido para ingresar textos o insertar fotos.

| 🖉 Artículos: Edit                           | ar                                                             |                                               |
|---------------------------------------------|----------------------------------------------------------------|-----------------------------------------------|
| 🗹 Guardar                                   | <ul> <li>✓ Guardar y cerrar</li> <li>← Guardar y nu</li> </ul> | avo 🕒 Guardar como copia 🛎 Versiones 🔇 Cerrar |
| Titulo * Proyecto 1                         | enlaces Onciones Publicación                                   | Go     Alias proyecto-1                       |
| nage                                        | images/proyectos/consigna2.jpg                                 | Enlace A                                      |
| otación en                                  | Usar global (Izquierda)                                        | Texto del enlace 'A'<br>Intana URL de destino |
| ubtítulo                                    |                                                                | Enlace B                                      |
| nagen para mostrar un<br>tículo al completo | images/proyectos/consigna2.jpg                                 | Seleccionar 🗙 Texto del enlace B'             |
| lotación de la imagen                       | Usar global (Izquierda) 🗸                                      | Ventana URL de destino                        |

Y para agregar imágenes hay que ir a la pestaña **Imágenes y enlaces**, puede subir una foto de su pc de cualquier tamaño. Para ello, se pulsa en *Seleccionar*, se abre en ventana aparte. Luego botón *Upload*, se busca en la pc, pulsando en *Browse*, y una vez seleccionada la imagen que se quiere subir, nuevamente pulsar en *Upload*. Y manteniendo seleccionada la imagen subida, pulsar *Insert*. Y luego guardar. Dentrod de la carpeta de imágenes llamada "proyectos" están subidas las carátulas en imagen de los proyectos. Se copia y pega la misma imagen en ambas opciones: *Imagen de introducción y Imagen para mostrar un artículo al completo*.

Recordar "guardar y cerrar" para que se mantengan los cambios una vez de finalizada la edición. Y en el ícono de "vista previa" arriba a la derecha se puede ver en el sitio publicado si se aplicaron los cambios correctamente.

**3º PASO** Para cambiar el ítem del **menú** y aplicar al mismo la categoría de artículos llamada "Proyecto Institucional", hay que ir en la barra de navegación de arriba *Menus* – *Main Menu* y buscar de la lista de items: "PI". Pulsar sobre éste para abrirlo.

| 🕱 Sistema 🗸 Usuarios 🗸 🛛 | Menús 👻   | Contenido    | ✓ Componentes ✓ Extensiones ✓ Ayuda ✓                                                            |
|--------------------------|-----------|--------------|--------------------------------------------------------------------------------------------------|
| Henús: Elementos (       | Gestionar |              |                                                                                                  |
|                          | Todos los | elementos de | i me jú                                                                                          |
| O Nuevo                  | Sitio     |              | 🗹 Desbloquear ★ Inicio 🍊 Reco                                                                    |
| e                        | Main Men  | u            | Añadir nuevo elemento del menú                                                                   |
| Menús                    | Menu ocu  | lto 👚        | Main Menu 👻 Buscar                                                                               |
| Elementos del menú       |           |              |                                                                                                  |
|                          |           |              |                                                                                                  |
|                          | ÷ * [     | Estado       | Título                                                                                           |
|                          | : p       | <b>~</b>     | Quiénes somos                                                                                    |
|                          |           |              | Crear una URL                                                                                    |
|                          | : r       | <b>~</b>     | <ul> <li>Bienvenida (Alias: bienvenida)</li> <li>Artículos » Mostrar un solo artículo</li> </ul> |
|                          | i r       | -            | <ul> <li>Historia institucional (Alias: historia-institucional)</li> </ul>                       |
|                          |           |              | <ul> <li>Artículos » Mostrar un solo artículo</li> </ul>                                         |
|                          | : [       | <b>~</b>     | <ul> <li>Autoridades y Docentes (Alias: autoridades-y-docentes)</li> </ul>                       |
|                          |           |              | <ul> <li>Artículos » Mostrar un solo artículo</li> </ul>                                         |
|                          | : г       | <b>~</b>     | - Galería (Alias: galeria)                                                                       |
|                          |           |              | <ul> <li>Artículos » Mostrar un solo artículo</li> </ul>                                         |
|                          | : r       | <b>~</b>     | Carreras (Alias: carreras)                                                                       |
|                          |           |              | Artículos » Mostrar un solo artículo                                                             |
|                          |           |              |                                                                                                  |

Una vez dentro del menú PI pulsar botón Seleccionar de al lado de Tipo de elemento del menú, se desplegará una pantalla.

| Menús: Editar elemento                                                                                                    |                                                                                                    |  |  |  |  |  |
|----------------------------------------------------------------------------------------------------|----------------------------------------------------------------------------------------------------|--|--|--|--|--|
| 🗹 Guardar 🗸                                                                                                    | <ul> <li>Guardar y cerrar</li> <li>Guardar y nuevo</li> <li>Guardar como copia</li> <li>Cerrar</li> </ul> |  |  |  |  |  |
| Título del elemento del menú * <b>Pl</b><br>Detalles Opciones Tipo de enlace Visualización de la página Asignación de módulos |                                                                                                    |  |  |  |  |  |
| Tipo de elemento del<br>menú *                                                                                                | Mostrar un solo artículo 🔚 Seleccionar                                                                    |  |  |  |  |  |
| Seleccionar artículo *                                                                                                    | Próximamente 🗹 Editar                                                                                     |  |  |  |  |  |
| Enlace                                                                                                    | index.php?option=com_content&view=article&id=39                                                           |  |  |  |  |  |
| Abrir en                                                                                                    | Misma ventana 🗸                                                                                           |  |  |  |  |  |
| Estilo de la plantilla                                                                                                    | - Usar la predeterminada - 👻                                                                              |  |  |  |  |  |

Se ve una lista de opciones, de allí desglosar Artículo →Mostrar una categoría en formato de lista.

| A | Artículos                                                                                                    |
|---|----------------------------------------------------------------------------------------------------|
|   | Mostrar el formulario para crear y enviar un artículo Crear un nuevo artículo                                                    |
|   | Mostrar los artículos archivados Muestra todos los artículos archivados.                                                         |
|   | Mostrar todas las categorías Muestra todas las categorías de artículos que hay dentro de una categoría, con formato del tipo lis |
|   | Mostrar todos los artículos destacados Muestra todos los artículos destacados de una o multiples categorías en una presenta      |
|   | Mostrar un solo artículo Muestra un solo artículo.                                                                               |
|   | Mostrar una categoría en formato blog I                                                                                          |
|   | Mostrar una categoría en formato lista                                                                                           |
| B | duscar                                                                                                    |
| B | Júsqueda inteligente                                                                                                    |
| c | Canales electrónicos                                                                                                    |

Una vez adjudicado el Blog lista, ir abajo en Seleccionar artículo  $\rightarrow$ Editar y allí de la pantalla que se abre buscar y seleccionar la categoría "Proyecto Institucional".

| Seleccionar o cambiar categoría |                                                                                |  |  |  |
|---------------------------------|--------------------------------------------------------------------------------|--|--|--|
| Buscar                          | Q       Herramientas de búsqueda →       Limpiar                               |  |  |  |
| Estado                          | Título                                                                         |  |  |  |
| *                               | Uncategorised (Alias: uncategorised)                                           |  |  |  |
| *                               | Cursos (Alias: cursos)                                                         |  |  |  |
| *                               | Eventos (Alias: eventos)                                                       |  |  |  |
| *                               | Docentes (Alias: docentes                                                      |  |  |  |
| × .                             | Proyecto Institucional (Vecto-institucional)                                   |  |  |  |
| *                               | <ul> <li>Evaluación institucional (Alias: evaluacion-institucional)</li> </ul> |  |  |  |
| *                               | - Evaluación 2018 (Alias: evaluacion-2018)                                     |  |  |  |

Y luego *Guardar y cerrar* el menú. Actualizar en el sitio para ver los cambios y si se visualizan correctamente la categoría y subcategorías del PI.